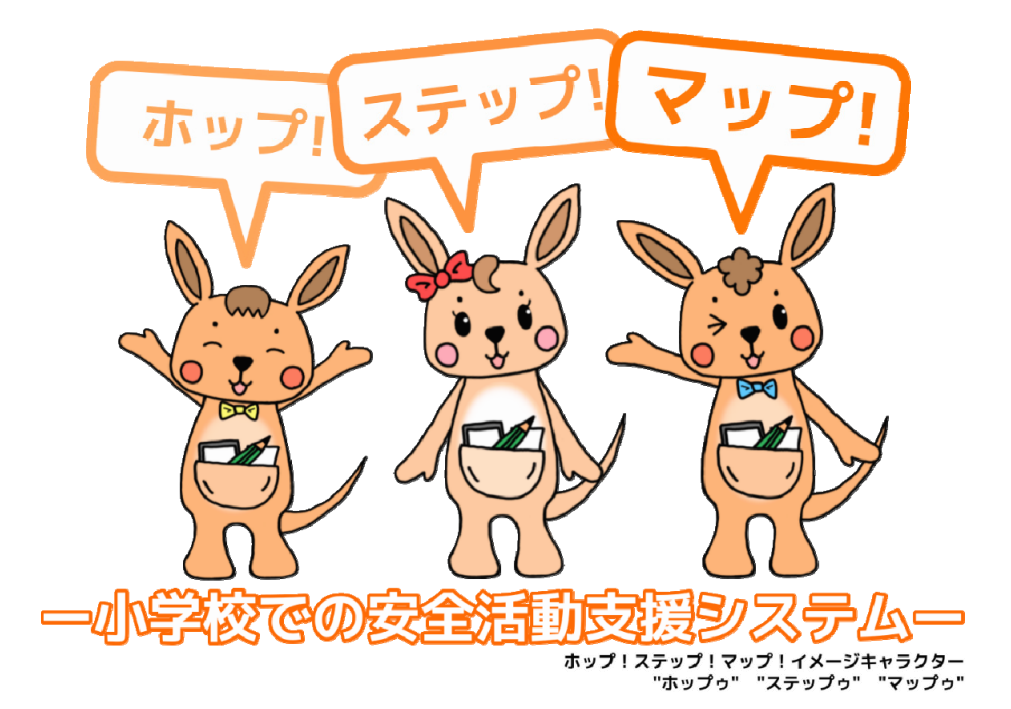

# 『ホップ!ステップ!マップ!』とは?

ホップ!ステップ!マップ!は小学校における フィールドワークを中心とした安全教育活動を支 援するために開発されたアプリケーションです。 豊富な機能とわかりやすいUIで、活動の準備 からフィールドワーク、発表会までをトタールで サポートします。

小学校の地域や先生を取り巻く環境にフィットした、効果的な安全教育を実現するため、汎用性の高さには特にこだわりました。 防災教育はもちろんのこと、防犯や交通安全教育を組み合わせて活動を行うことができます。

# 安全教育活動の流れ

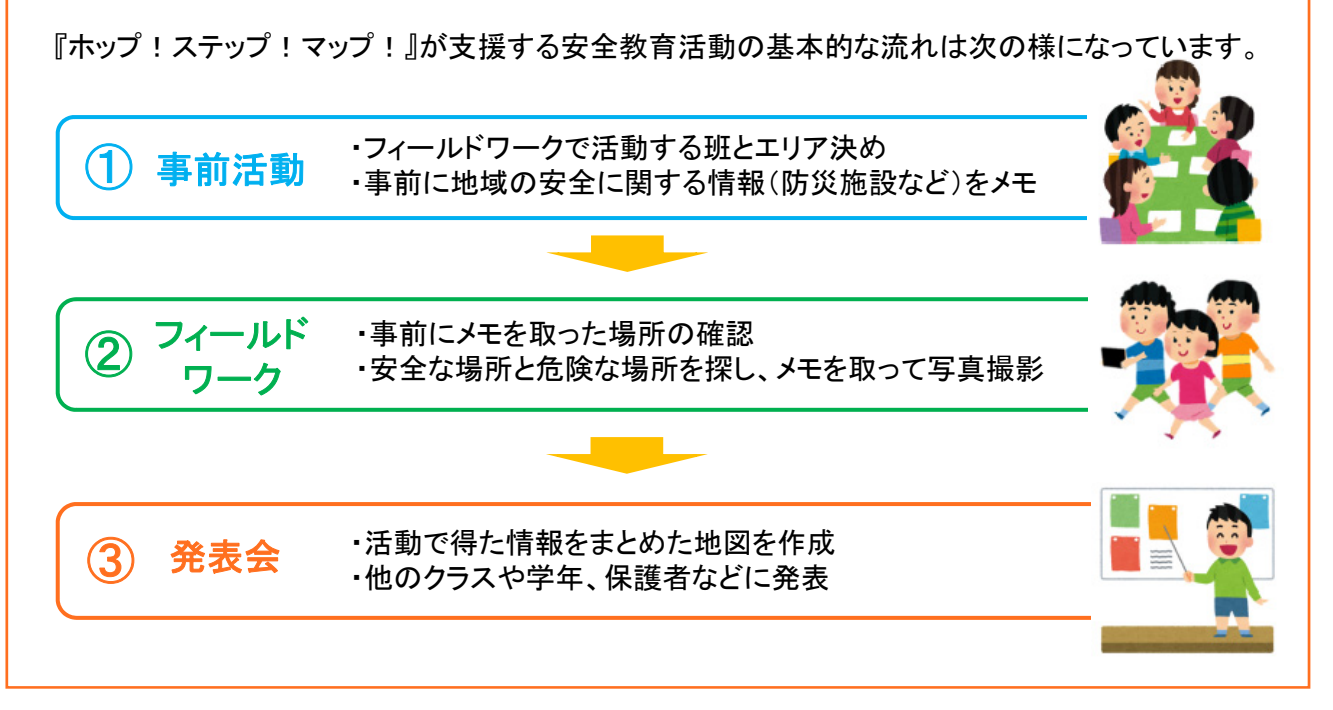

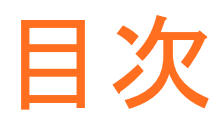

| 1.起動·終了方法 —————————————————————          | - 3 |
|------------------------------------------|-----|
| 1.1 起動方法 ————————————————————            | - 3 |
| 1.2 終了方法 ————————————————————            | - 3 |
|                                          |     |
| 2メイン画面                                   | -3  |
|                                          |     |
| 3「デスクワーク」モード                             | - 4 |
| 3.1 损化过多考理识                              | - 1 |
|                                          | - 1 |
|                                          | 4   |
|                                          | 4   |
|                                          | - 5 |
|                                          | - 5 |
| 3.6 アイコン登録万法(先生用・児童用共通)                  | - 5 |
| 3.7 防災エリア登録方法(先生用・児童用共通)                 | - 6 |
| 3.8 避難経路登録方法(先生用・児童用共通)                  | - 6 |
| 3.9 デス <mark>クワーク終了</mark> 方法(先生用・児童用共通) | - 6 |
|                                          |     |
| 4.「フィールドワーク」モード                          | - 7 |
| 4.1 フィールドワークモード起動方法                      | - 7 |
| 4.2 フィールドワークモードメイン画面の構成 ————             | - 7 |
| 4.3 ポイントの登録手順 ――――――――――――――             | - 8 |
| 4.4 フィールドワークモード終了方法                      | - 8 |
|                                          |     |
| 5.「まとめ」モード                               | - 9 |
| 5.1 発表会の準備・紙地図準備・避難経路登録                  | - 9 |
| 5.2 発表会                                  | -10 |
|                                          |     |
| 6.「その他」モード                               | -11 |
| 61 紙地図プレビュー&作成                           | -11 |
| 6.2 地図データの準備                             | -11 |
|                                          | 11  |
|                                          |     |
|                                          |     |
|                                          |     |
| 2                                        |     |
|                                          |     |

# 1. 起動·終了方法

### 1.1 起動方法

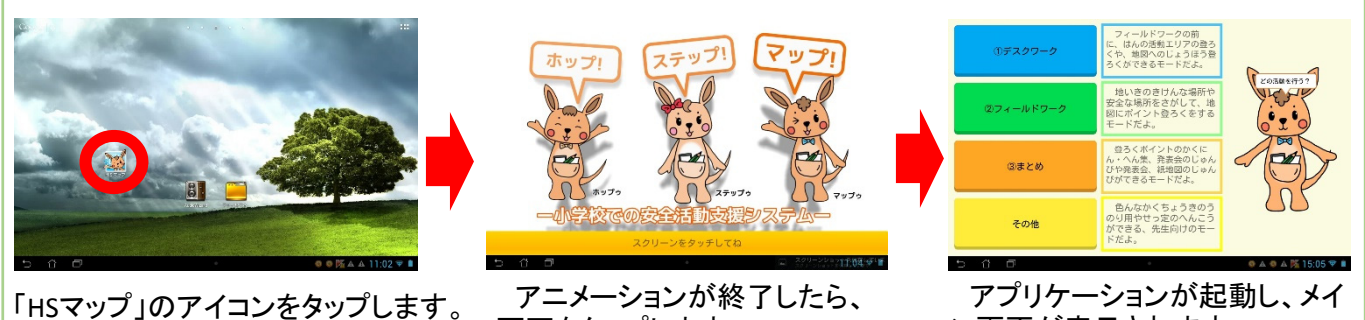

画面をタップします。

アプリケーションが起動し、メイ ン画面が表示されます。

1.2 終了方法

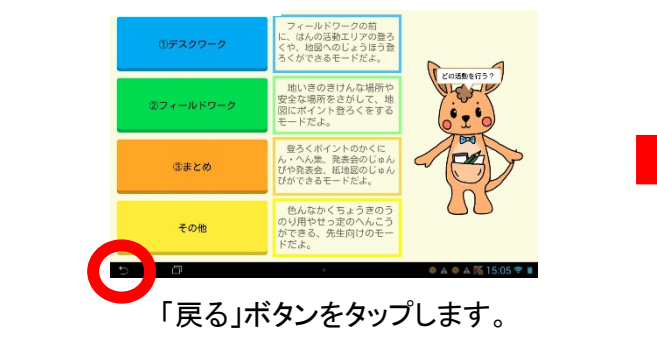

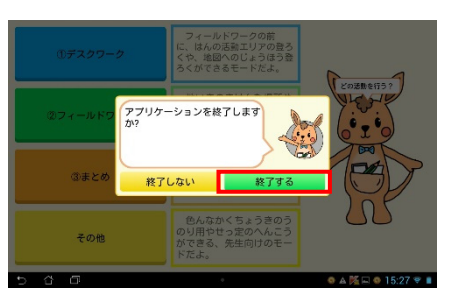

「終了する」ボタンをタップするとアプリが終 了します。

## 2. メイン画面

メイン画面の各メニューをタップすると、各モードに遷移します。

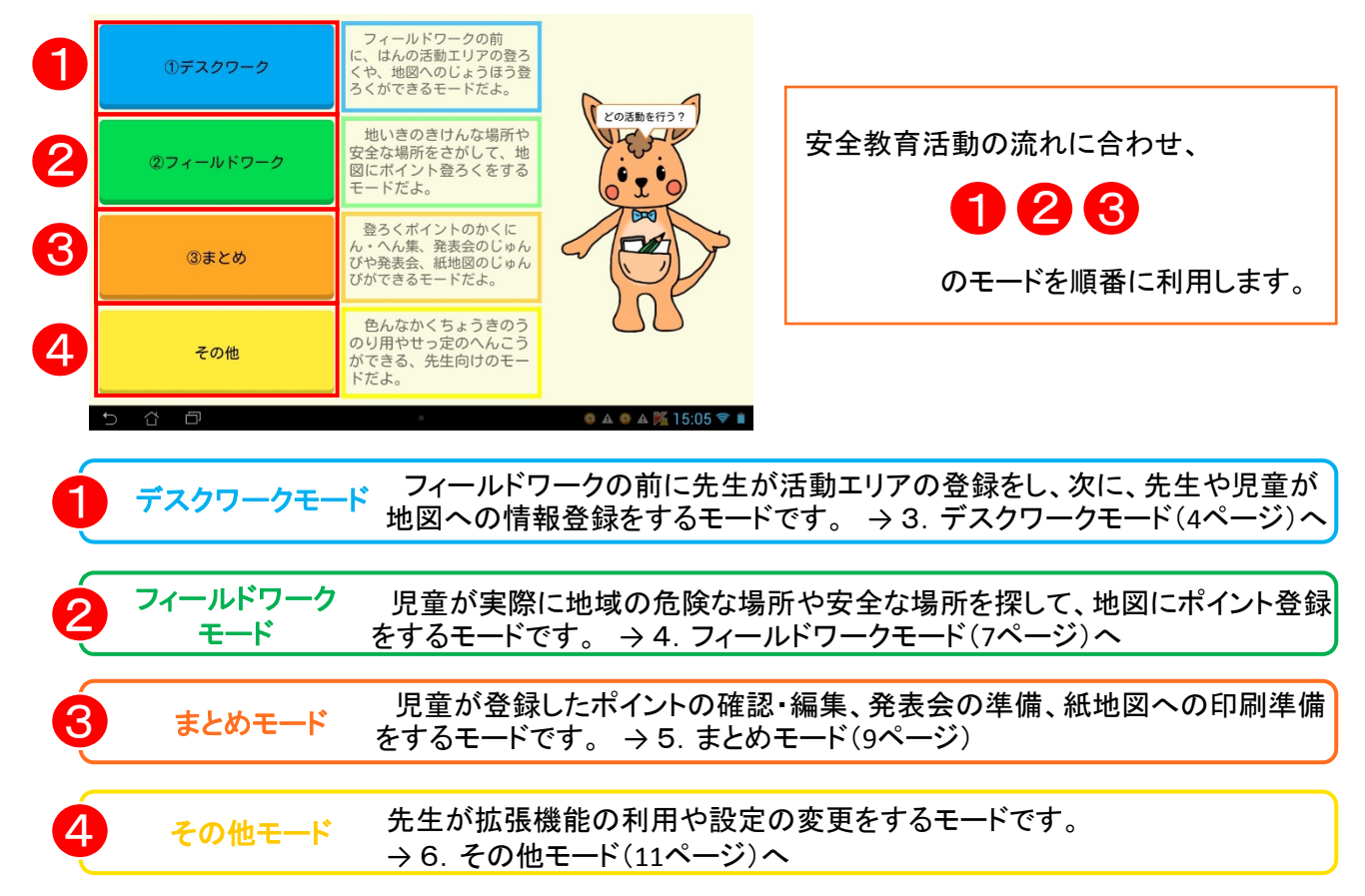

# 3. デスクワークモード

活動エリアの登録や、フィールドワークで確認したい場所の情報を地図に登録できるモードです。

#### 3.1 操作対象者選択

各メニューをタップすると、先生用又は児童用のダイアログが表示されます。

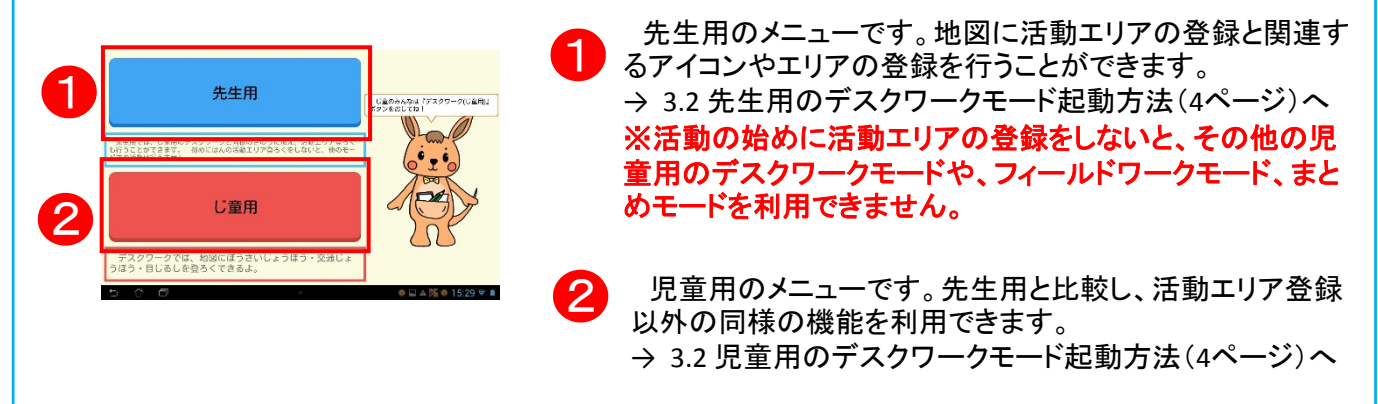

#### 3.2 先生用のデスクワークモード起動方法 1830の 表示信器変更 flの活動エリアを登録するよ! 「なぞり登録開始」を押したら」 ?をなぞっアディー 先生用 1班 先生用に進みますか 3.4 活動エリア登録方法へ ワンタッチ登録では、ボタ ンを押すと表示中の地図をそ のままま方形で短のエリアに 1つ戻る (5ページ) Pre P 防災エリア 避難経路 「動エリア・ルート 旅わる (映回ボークの潜艇 「はい」ボタンをタップします。 先生用のモードが起動します。

## - 3.3 児童用のデスクワークモード起動方法

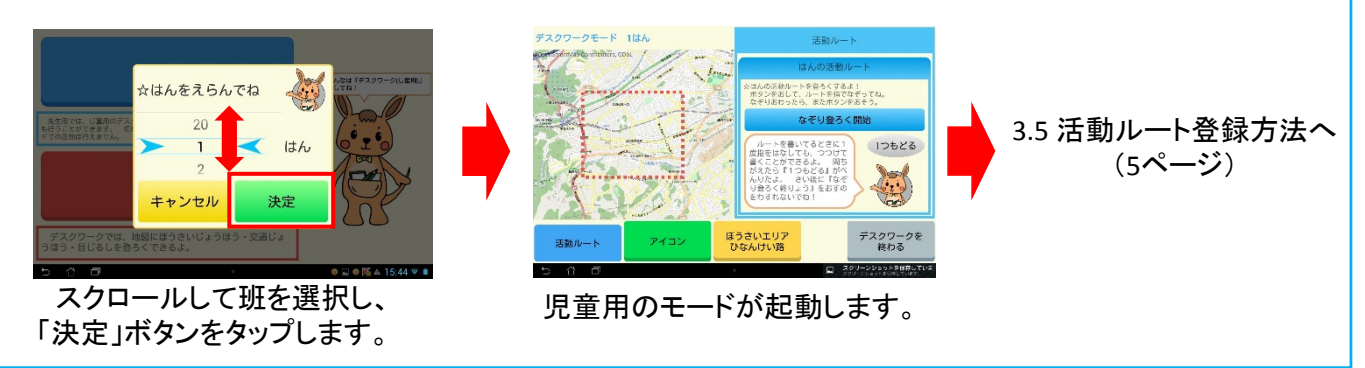

## 3.4 活動エリア登録方法(先生用のモードのみ利用可能)

フィールドワークの活動エリアを、「ワンタッチ登録」又は「なぞり登録」を用いて登録します。

### - 3.4.1 ワンタッチ登録方法

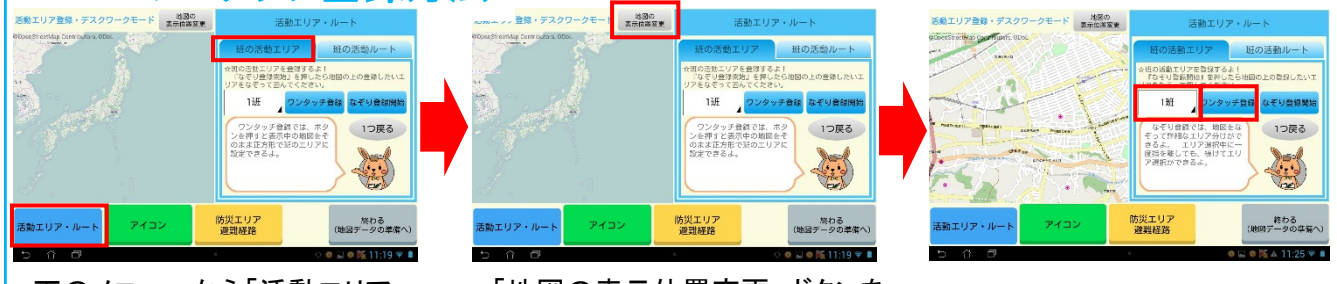

下のメニューから「活動エリア・ ルート」ボタンをタップし、「班の活 動エリア」タブを選択します。

3.4.2 なぞり登録方法

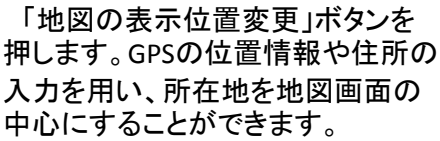

班を選び、「ワンタッチ登録」ボ タンをタップすると、班のエリアが 確定します。

#### ※班の選択までは、ワンタッチ登録と同様の操作です。 なぞり登録線で 1班 115 なぞり登録線了 1つ戻る 1つ戻る 1つ戻る 防災エリア 避難経路 終わる 地図データの広告 終わる 8回データの準備 防災エリア 新期経路 終わる 地図データの増 動エリア・ルー 動エリア・ルー 「なぞり登録開始」ボタンを押 「なぞり登録終了」ボタンをタッ 地図上の登録したいエリアを、 します。 指でなぞって囲み線を書きます。 プすると、エリアを確定します。

#### 3.5 活動ルート登録方法(先生用・児童用共通) フィールドワークで児童が歩くルートを登録します。

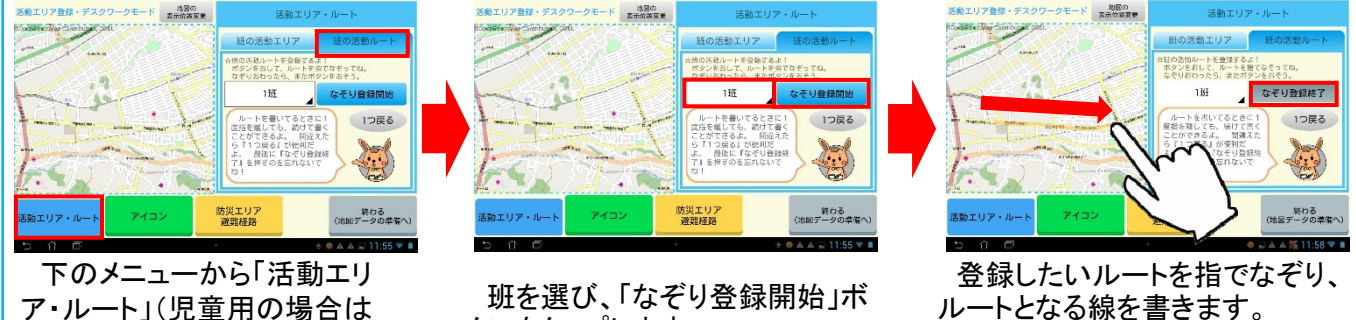

班を選び、「なぞり登録開始」「 タンをタップします。 登録したいルートを指でなぞり、 ルートとなる線を書きます。 「なぞり登録終了」ボタンをタッ プして確定します。

### - 3.6 アイコン登録方法(先生用・児童用共通) フィールドワークで確認したい場所をアイコンとして登録します。

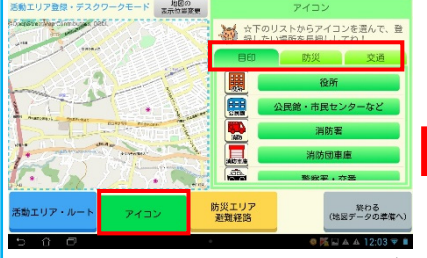

「活動ルート」)ボタンをタップし、

「活動ルート」タブを選択します。

下のメニューから「アイコン」ボ タンをタップし、登録したいアイコ ンの種類のタブを選択します。

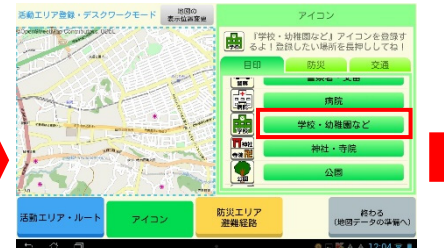

アイコンリストの中から登録し たいアイコンを探し、名前のボタ ンをタップします。

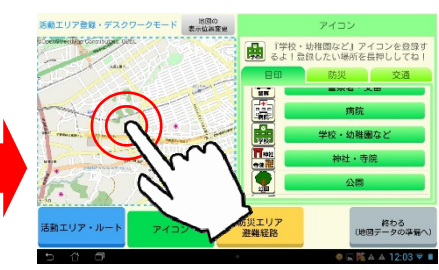

地図上の登録したい地点を 指で長押し(2秒以上)すると、ア イコンが登録できます。

## 3.7 防災エリア登録方法(先生用・児童用共通)

防災に関連するエリア(避難場所や危険地域など)を登録します。

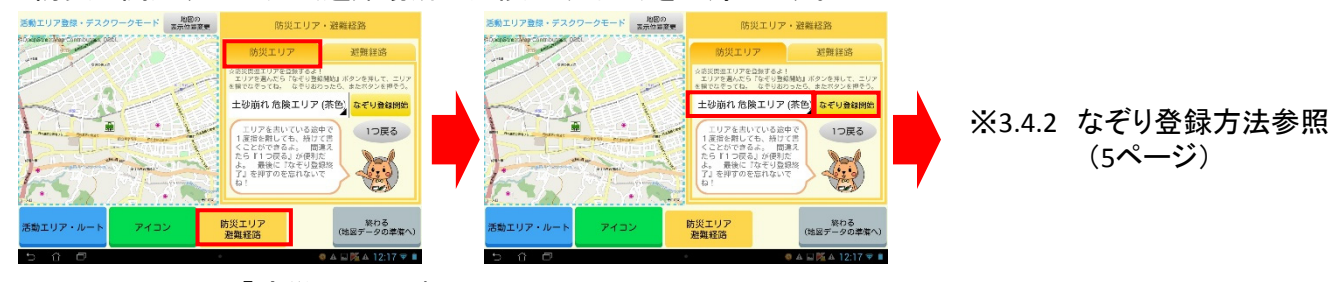

下のメニューから「防災エリア・避 難経路」ボタンをタップし、「防災エリ ア」タブを選択します。

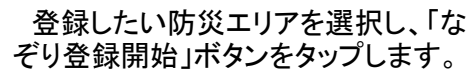

# 3.8 避難経路登録方法(先生用·児童用共通)

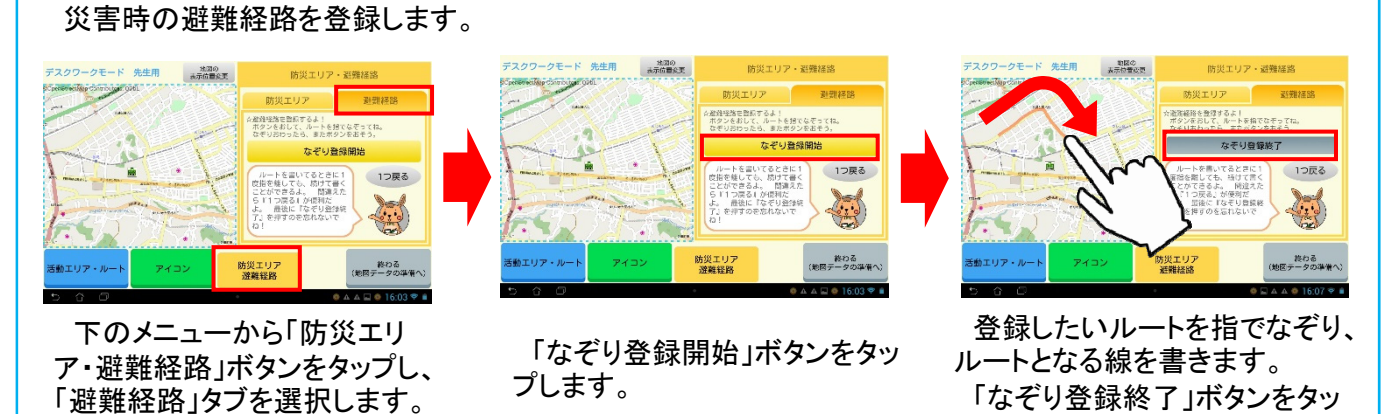

# 3.9 デスクワーク終了方法(先生用・児童用共通)

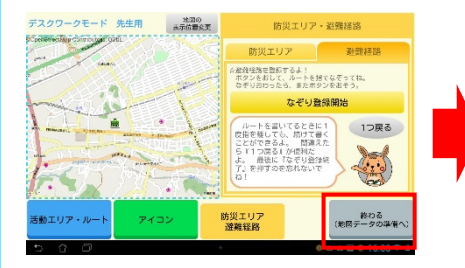

「終わる(地図データの準備 へ)」ボタンをタップします。 児童用の場合は、これでデス クワークが終了します。

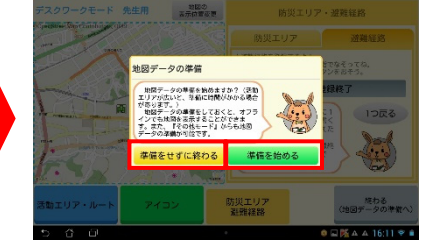

先生用の場合、ダイアログ が表示されます。ここで、終了 時の処理を選択します。

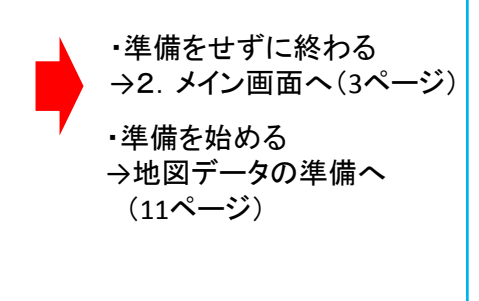

プして確定します。

4. フィールドワークモード

児童がフィールドワークを行う時に利用するモードです。安全・危険・インタビューポイントの登録ができます。

## 4.1 フィールドワークモード起動方法

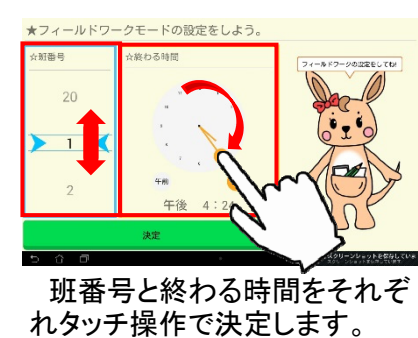

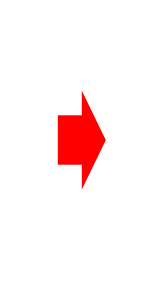

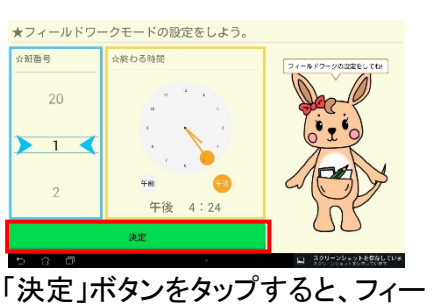

ルドワークモードが起動します。

# 「4.2 フィールドワークモードメイン画面の構成

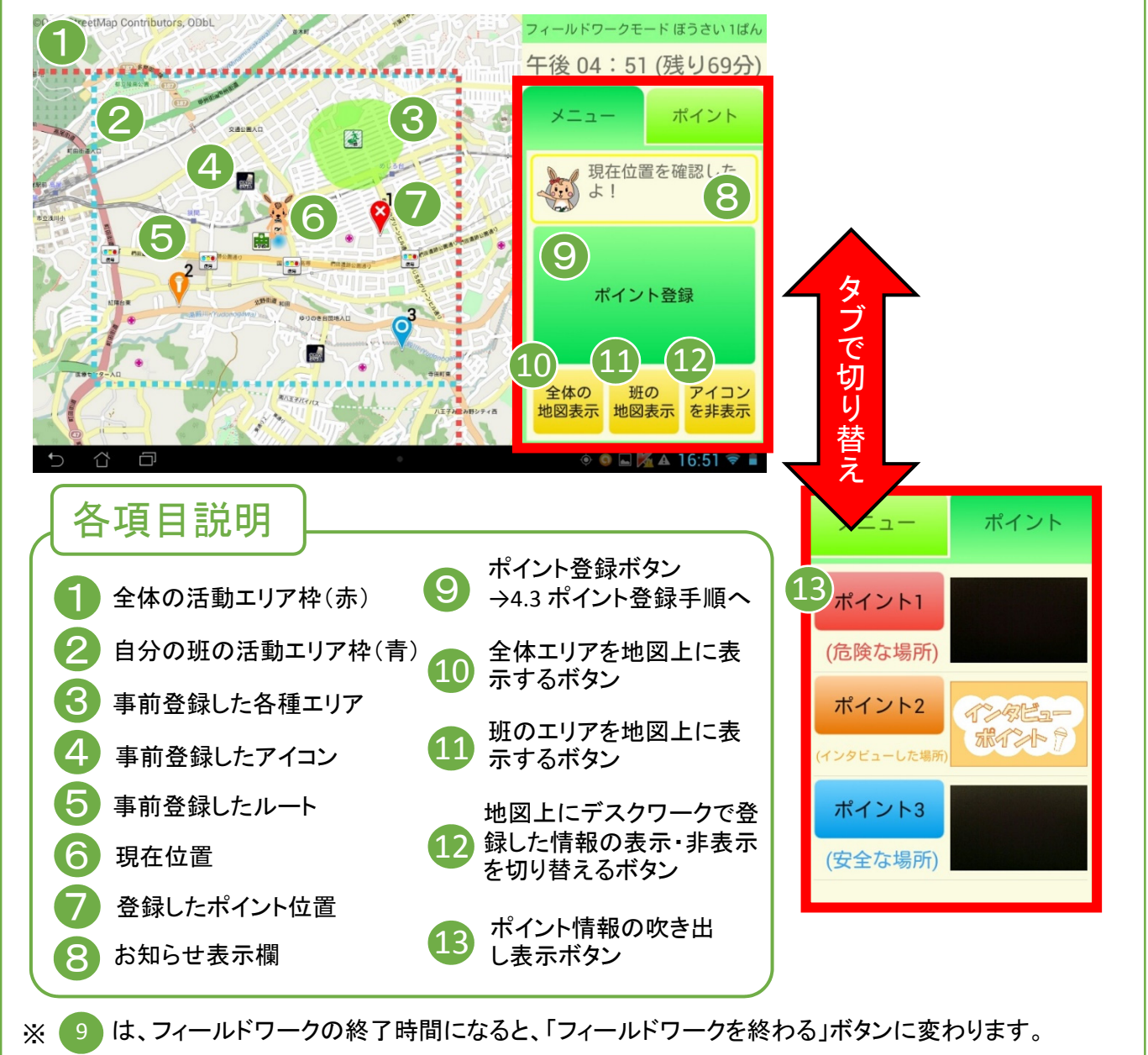

※ 6 は、GPSの位置情報を取得できた場合のみ表示します。

## 4.3 ポイントの登録手順

フィールドワークで見つけた危険・安全な場所やインタビューの情報を登録します。

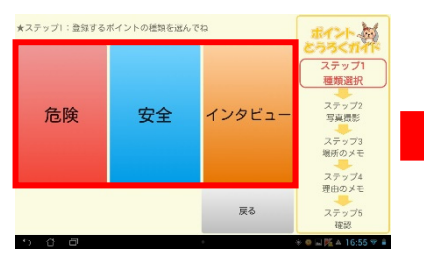

登録しようと思ったポイントの 種類を「危険」「安全」「インタ ビュー」ボタンから選んでタップ し、写真の撮影に移ります。

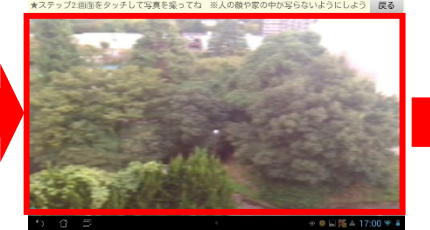

画面タップで撮影され、確認 画面になります。※インタビュー では撮影はありません。

写真に問題がなければ「写 真を保存して進む」ボタンを タップします。

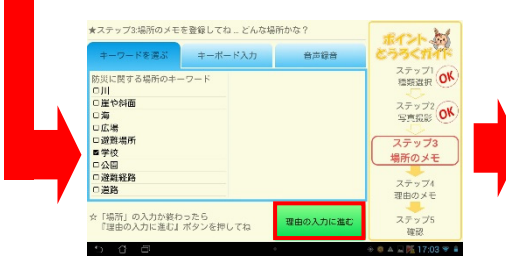

ポイントの場所をキーワードから 選択し、「理由の入力に進む」ボタ ンをタップします。 ※補足機能としてキーボード入力 や音声録音もできます。

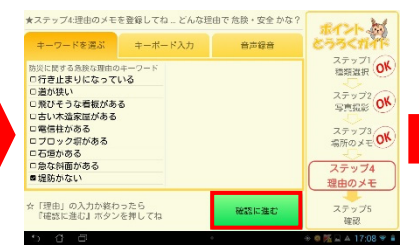

ポイントの登録理由をキー ワードから選択し、「確認に進 む」ボタンをタップします。 ※補助機能としてキーボード入 力や音声録音もできます。

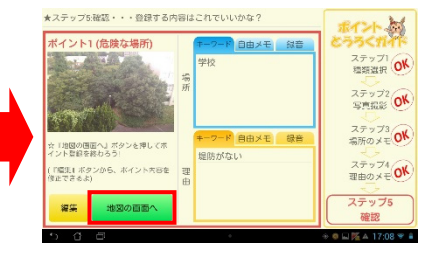

確認画面で入力した情報を確認して問題がなければ「地図の 画面へ」ボタンをタップします。 ※編集したい場合は「編集」ボ タンをタップしてください。場所 の入力に戻ります。

## 「4.4 フィールドワークモード終了方法

| フィールドワークモードには2種類の終了方法があります                                                                                                    | o                                                                                                    |  |
|----------------------------------------------------------------------------------------------------|----------------------------------------------------------------------------------------------------|--|
| 「4.4.1フィールドワーク終了時間以前に                                                                                                    | モードを終了する場合 ―――                                                                                                    |  |
| 1       1       1       1       1       1       1       1       1       1       1       1       1       1       1       1       1       1       1       1       1       1       1       1       1       1       1       1       1       1       1       1       1       1       1       1       1       1       1       1       1       1       1       1       1       1       1       1       1       1       1       1       1       1       1       1       1       1       1       1       1       1       1       1       1       1       1       1       1       1       1       1       1       1       1       1       1       1       1       1       1       1       1       1       1       1       1       1       1       1       1       1       1       1       1       1       1       1       1       1       1       1       1       1       1       1       1       1       1       1       1       1       1       1       1       1       1       1       1 | 19年27-21     19年27-21     19年27-21 |  |
|                                                                                                    |                                                                                                    |  |
| マイールドワーク終了時間になる<br>と、「フィールドワークを終わる」ボタンが表示されるので、タップします。                                                                                                    | <ul> <li>37700-2</li> <li>37700-2</li> <li>3770-8470-2</li> <li>3828</li> <li>3828</li> <li>3828</li> <li>3828</li> <li>3828</li> <li>3828</li> <li>3828</li> <li>3828</li> <li>3828</li> <li>3828</li> <li>3828</li> <li>3828</li> <li>3828</li> <li>3828</li> <li>3828</li> <li>3828</li> <li>3828</li> <li>3828</li> <li>3828</li> <li>3828</li> <li>3829</li> <li>3828</li> <li>3828</li> <li>3</li></ul>                                                                                                    |  |

# 5. まとめモード

まとめモードは、「発表会の準備・紙地図準備・避難経路登録」ができるモードと、「発表会」で利用するモードに分かれています。

## 5.1 発表会の準備・紙地図準備・避難経路登録

発表するポイントの選択、紙地図にまとめるポイントの選択、避難経路の登録などを行うことができるモードです。 - 5.1.1 発表会の準備・紙地図準備・避難経路登録の起動方法 \_\_\_\_\_\_

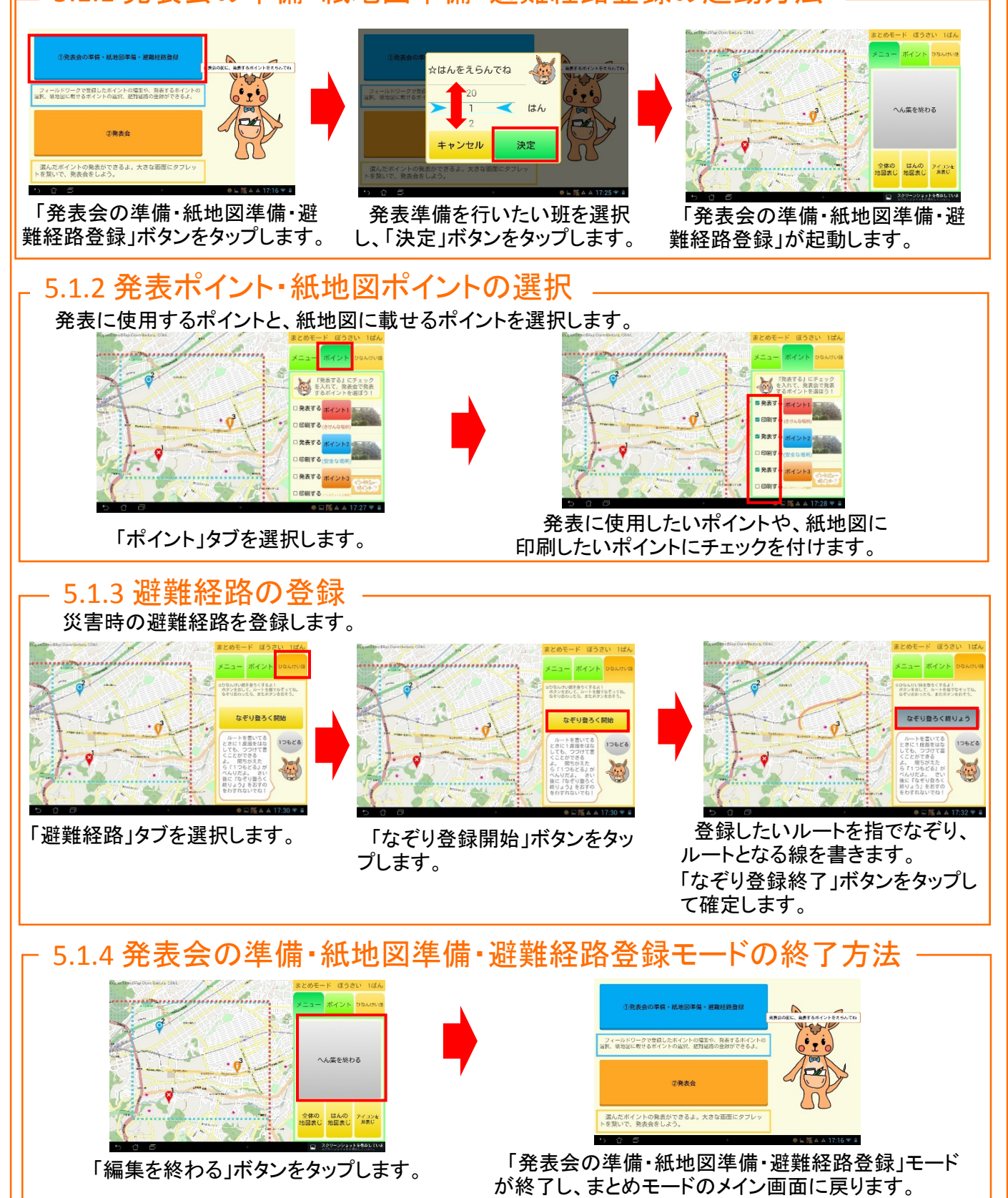

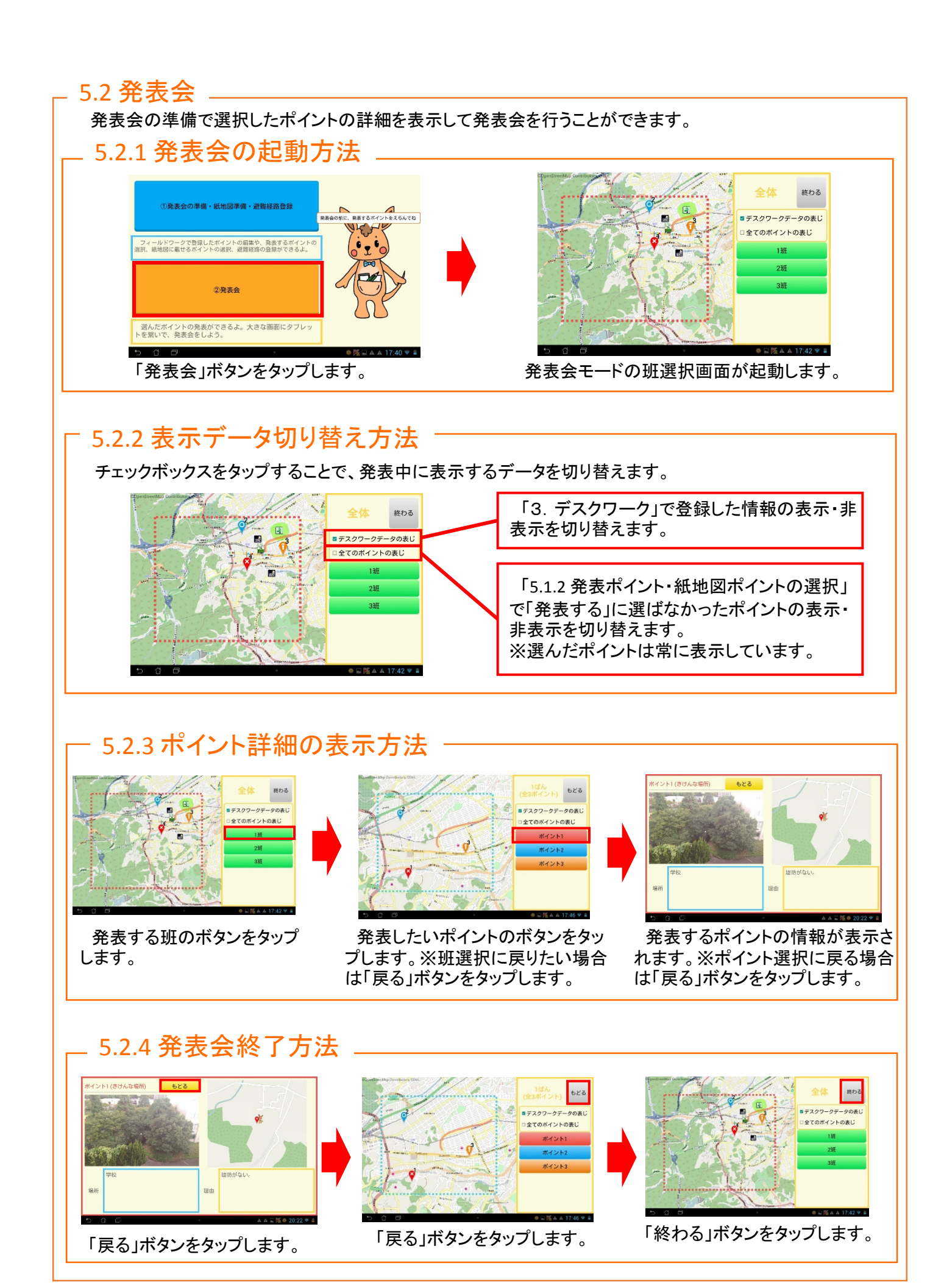

アプリケーションの様々な設定の変更や、拡張機能が利用できるモードです。搭載機能が多いため、2つの機能を抜粋して説明します。

## 6.1 紙地図プレビュー&作成

5.1.2で選択したポイントをまとめて、紙地図用の画像データを出力するモードです。

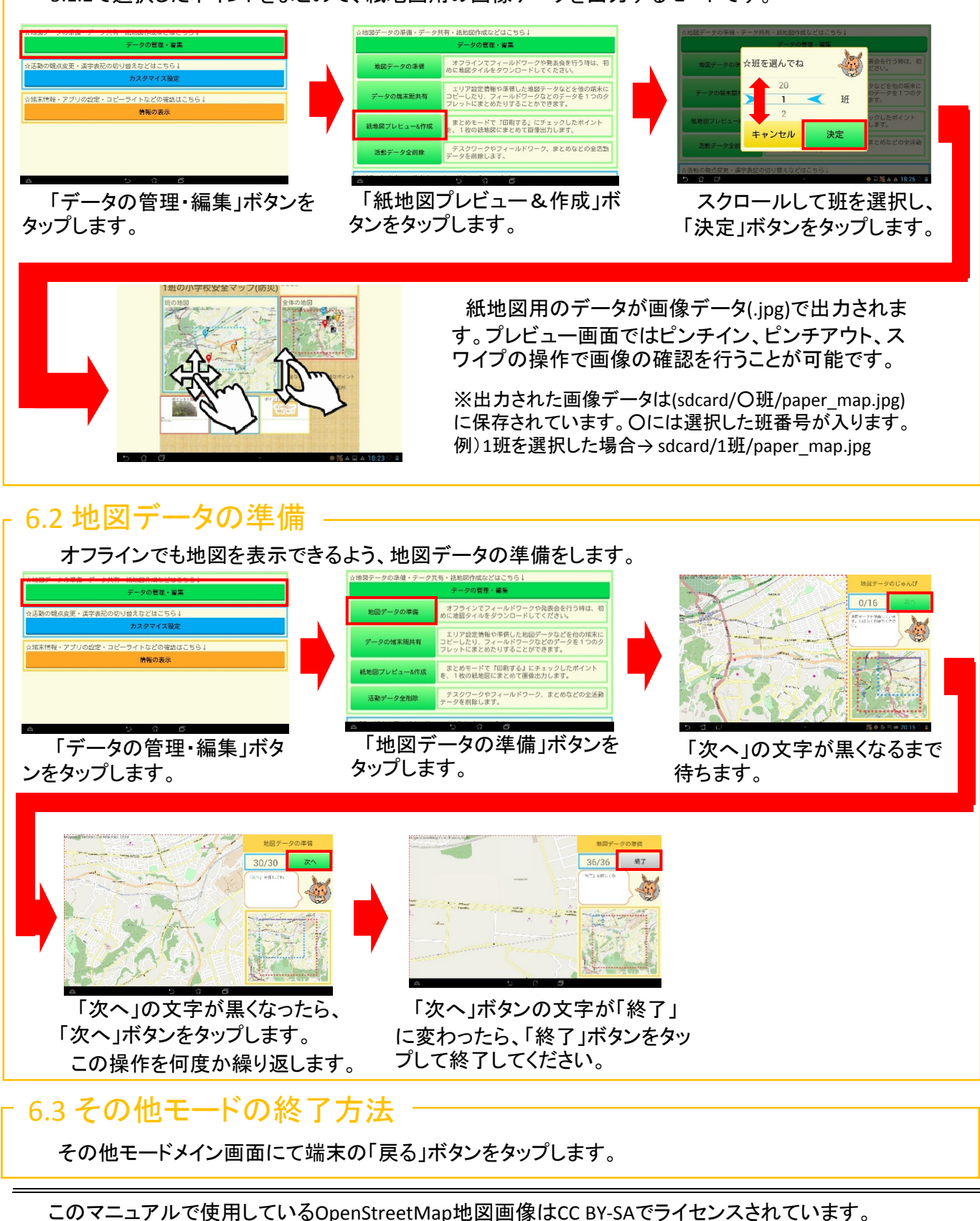

このマニュアルで使用しているアプリケーション画像はすべて開発中のものです。